## システム設定画面を表示する

## メニュー → 設定 → 次へ > → システム設定 をタッチする。

:システム設定画面が表示されます。

※AV選択画面で システム設定 をタッチして表示することもできます。 L H-5

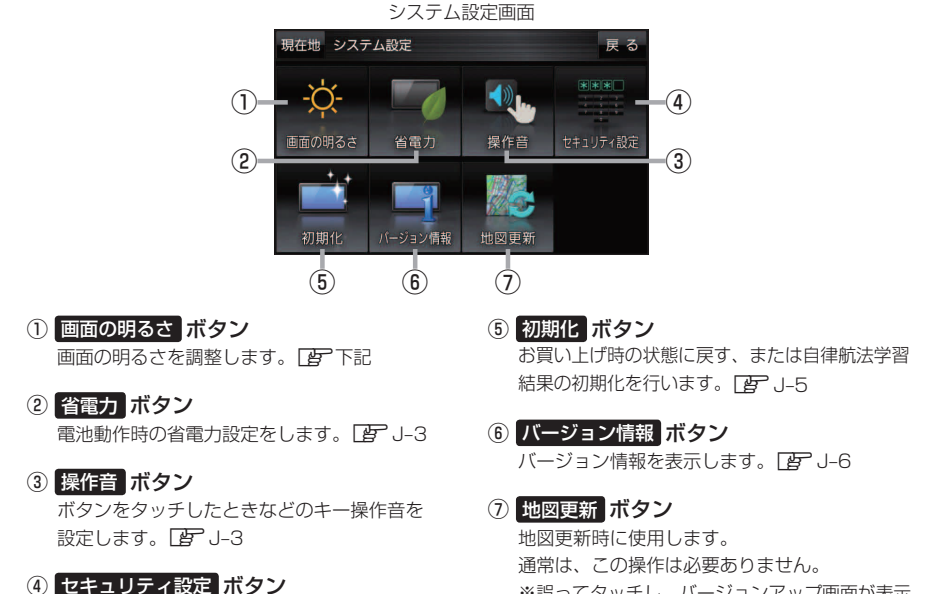

ヤキュリティコードを設定します。 PP J-4

※誤ってタッチし、バージョンアップ画面が表示 された場合は、本機の主電源スイッチを切り、 10秒過ぎてから再度本機の電源を入れてください。

## 画面の明るさを調整する

画面の明るさを調整することができます。

システム設定画面で画面の明るさをタッチする。

## 厚 J-2

: 画面の明るさ設定画面が表示されます。

2 ナビモード/その他のモードそれぞれの値を調整する。

※お買い上げ時はナビモード/その他のモードそれぞれ31です。

設定できるモードについては下記のとおりです。 お知らせ

・ナビモード : 地図画面や各メニュー画面、システム設定画面、AV 選択画面 ·その他のモード:テレビ(ワンセグ)/音楽/動画/画像/Gアプリ/Myストッカー

(もくじへ)/(さくいんへ) J-2